T his exercise builds on last week's experience with Linux and MySQL to build a non-trivial database that we'll use in the future.

The purpose of exercise 2 is to practice/revise using SQL, become familiar with using phpMyAdmin and building MySQL database tables.

Task o: Finish exercise 1

Ensure you know how to:

- 1. Edit/create a PHP document in Windows.
- 2. Upload a document to the StudentNet server.
- 3. Use a browser to view a document from the StudentNet server.
- 4. Tell the difference between client-side and server-side code.

#### Task 1: Import some data manually into a MySQL database

- 1) Open Firefox & load the "phpMyAdmin" page to manipulate your StudentNet database.
- Using phpMyAdmin, create an InnoDB table called country. It has 15 columns and you
  must decide the most appropriate column type to use from either lecture 2's slides or
  the MySQL manual.
  - i) The columns are as follows (*in this order*):

| 1) Code            | • Always 3 letters & also the table's primary key.                                                                                       |
|--------------------|----------------------------------------------------------------------------------------------------|
| 2) Name            | At most 52 letters.                                                                                                    |
| 3) Continent       | <ul> <li>Selected from the set 'Asia', 'Europe', 'North<br/>America', 'Africa', 'Oceania', 'Antarctica', 'South<br/>America'.</li> </ul> |
| 4) Region          | At most 26 letters.                                                                                                    |
| 5) SurfaceArea     | <ul> <li>Floating point number with max 10 digits and 2 decimal placess.</li> </ul>                                                      |
| 6) IndepYear       | <ul> <li>An integer year value, such as 1999, might be<br/>NULL.</li> </ul>                                                              |
| 7) Population      | An integer with max 11 digits                                                                                                    |
| 8) LifeExpectancy  | <ul> <li>A floating point number with max 3 digits and 1<br/>decimal place, could be nullable.</li> </ul>                                |
| 9) GNP             | • A floating point number with max 10 digits and 2                                                                                       |
| 10) GNPOld         | decimal places.<br>NULL? Consider, does Antarctica have a GNP?                                                                           |
| 11) LocalName      | • At most 4E lattors                                                                                                    |
| 12) GovernmentForm | • At most 45 letters.                                                                                                    |
| 13) HeadOfState    | <ul> <li>At most 60 letters, possibly NULL.</li> </ul>                                                                                   |
| 14) Capital        | <ul> <li>An 11 digit integer.</li> <li>(Becomes a <i>foreign key</i> in Task 3). NULL?</li> </ul>                                        |
| 15) Code2          | 2 characters                                                                                                    |

 Instead of point-and-click in phpMyAdmin you could build the necessary "CREATE" SQL command in the textbox or using an editor (then copy/paste).

- ii) Make sure you verify the table structure in phpMyAdmin or with MySQL's **DESCRIBE country;**
- 3) Import data into **country** from this <u>country.csv file</u> using phpMyAdmin's "Import" tab.
  - Glance through the data CSV files are common formats although they lack "meta data" that explains what the columns *mean*.
- 4) Check it!
  - If you enter "SELECT COUNT(\*) FROM country;" you should get 239.
  - "SELECT SUM(GNP) FROM country;" the total GNP is 29354907.9 (SUM is an aggregate function & there are many in MySQL.)

*Congratulations!* You have just imported one table from the Finnish world countries database <grin> (MySQL AB used to use it as their example database...)

- 5) Try some queries in the phpMyAdmin SQL tab:
  - i) List the names of the 18 countries that became independent in 1991.
  - ii) List the 5 countries in Southern Europe with population less than 1 000 000.
  - iii) What's the *continent* that contains the *country* with the maximum life expectancy? How about the minimum?
  - iv) What's the continent with the best average life expectancy?You could use an "aggregate function" with a GROUP BY clause in MySQL – look in the manual?
    - Kudos to the first person to post the right answers to the StudySpace discussion forum <grin>

#### Task 2: Create and populate the city table

1) Go back to your database view and create a table called **city** with 5 fields

| - 🔠 Crea | te new table on database ku 13043- |
|----------|------------------------------------|
| Name:    | Number of fields:                  |
|          | Go                                 |

2) Its fields are

| 1) ID          | • An integer field with at most 11 digits that is also the primary key. |
|----------------|-------------------------------------------------------------------------|
| 2) Name        | • 35 letters                                                            |
| 3) CountryCode | • 3 letters, a foreign key that references country's code field.        |
| 4) District    | • 20 letters.                                                           |
| 5) Population  | <ul> <li>An integer field with at most 11 digits.</li> </ul>            |

Make sure you find the relevant drop-downs and buttons to assign each field's properties in phpMyAdmin...

- By using InnoDB tables we can arrange for the foreign key to be correctly associated with the country table ☺
- 3) On the subsequent page you should get an HTML table showing the **city** table:

| Field       | Туре | Attributes | Null | Default | Extra |   |                       | Act | ion |    |   |
|-------------|------|------------|------|---------|-------|---|-----------------------|-----|-----|----|---|
| <u>ID</u>   |      |            |      |         |       | 1 | $\boldsymbol{\times}$ | 1   | P   | :U | T |
| Name        |      |            |      |         |       | Þ | $\boldsymbol{\times}$ | 1   | P   | :U | T |
| CountryCode |      |            |      |         |       | 1 | $\boldsymbol{\times}$ | 1   | V   | :U | T |
| District    |      |            |      |         |       | 1 | $\boldsymbol{\times}$ | 1   | 1   | :U | T |
| Population  |      |            |      |         |       | 1 | $\boldsymbol{\times}$ | 1   | P   | :  | T |

- 4) Repeat the import process (from earlier) using this city.csv file.
  - i) What you should end up with is a table with 4079 rows whose "browse" page starts something like this:

| Server: 😭 lo                                         | calhost <ul> <li>Database</li> </ul> | e: 📠 world 🕨    | Table: 🏢 city |                |              |                  |
|------------------------------------------------------|--------------------------------------|-----------------|---------------|----------------|--------------|------------------|
| 😭 Structu                                            | Ire Browse                           | 📲 SQL 🔎         | Search 📑 🕯 Ir | nsert 🖀 Export | % Operations | 🖬 Empty 🛛 🐹 Drop |
|                                                      |                                      |                 |               |                |              |                  |
| Showing ro                                           | ows 0 - 29 (4079 tot                 | al, Query took  | 0.0019 sec)   |                |              |                  |
| SQL-query<br>SELECT *<br>FROM 'city'<br>LIMIT 0 , 30 | :                                    |                 |               |                |              |                  |
| [Edit] [                                             | Explain SQL] [Creat                  | e PHP Code] [F  | Refresh]      |                |              |                  |
| in [1                                                | Show: 30                             | row(s) starting | from record # | 30             |              | Page number 1    |
| Sort by key:                                         | Nono                                 |                 | Tepear neader |                |              |                  |
| ←T→ I                                                | D Name                               | CountryCode     | District      | Population     |              |                  |
|                                                      | 1 Kabul                              | AFG             | Kabol         | 1780000        |              |                  |
| 🗆 🥒 🗙                                                | 2 Qandahar                           | AFG             | Qandahar      | 237500         |              |                  |

Task 3: Create and populate the countrylanguage table

1) Final table! This time we want to create **countrylanguage** with these fields:

| 1) CountryCode | • 3 letters, a foreign key that references country's code field that is also part of the composite primary key. |
|----------------|----------------------------------------------------------------------------------------------------|
| 2) Language    | • 30 letters that is the other part of the composite primary key.                                               |
| 3) IsOfficial  | <ul> <li>Boolean, simulated by a field that takes one of<br/>two values: "T" or "F" only.</li> </ul>            |
| 4) Percentage  | <ul> <li>A floating point number representing a<br/>percentage with 3 digits and 1 decimal place.</li> </ul>    |

2) However there is a quick and easy way to do this in one step ;-) just import this "SQL dump" backup file:

<u>http://staffnet.kingston.ac.uk/~ku13043/WebDB/ex/week02/countrylanguage.sql</u> (You should browse through the file to see the structure.)

- 3) Finally, ensure the referential integrity constraints are in place:
  - i) There's a nice simple command to make any table InnoDB type, e.g.:

#### ♦ ALTER TABLE countrylanguage TYPE=InnoDB;

(There's a straightforward way in the phpMyAdmin GUI too ...)

- ii) If you have not already done-so, set-up the appropriate primary keys.
  - *E.g.* from the "Structure" view for country highlight the key and press the B button.

| 59 <mark>5</mark> | ) Server: ftemysql ▶ 👜 Database: ku13043 ▶ 🏢 Table: country "InnoDB free: 11264 kB"    |         |   |            |      |         |       |  |   |       |   |   |   |
|-------------------|----------------------------------------------------------------------------------------|---------|---|------------|------|---------|-------|--|---|-------|---|---|---|
|                   | ≣Browse 🖆 Structure 🤯 SQL 🖉 Search ≩dinsert ∰Export ∰Import 🙊 Operations ∰Empty 😿 Drop |         |   |            |      |         |       |  |   |       |   |   |   |
|                   | Field                                                                                  | Туре    | • | Attributes | Null | Default | Extra |  |   | Actio | n |   |   |
|                   | Code                                                                                   | char(3) |   |            | No   |         |       |  | 1 | < 👔   | 9 | U | T |

- For a composite key, highlight the rows and press the button beneath:
   Check All / Uncheck All With selected:
- iii) Look at the foreign keys which table "owns" the key and which table "uses" a copy of the key? The parent should be allowed to DELETE or UPDATE a key field and have that deletion *cascade* into the child table, *not* the other way around and **not** in both directions either! (Circular constraints will prevent all UPDATE/INSERT/DELETE operations.)
- iv) From the structure tab in the relevant tables, open the "Relation view" and link the keys as appropriate.
  - If you don't know what the "ON DELETE" and "ON UPDATE" options mean, <u>look</u> <u>them up on mysql.com</u>
- v) Test it ;-> (maybe do "Task 5" 1<sup>st</sup>?!) Delete a row in a "parent" table and see if the deletion cascades as it should.

#### Task 4: Backup your precious database tables in one file

Thankfully now that the data exist in MySQL it's easy to reduce the database creation and population steps to one easy task by exporting the table data:

- 1) Open phpMyAdmin and locate the "export" tab from *your* database :
  - i) Select *all* of your tables
  - Select "Add DROP TABLE" and "Add IF NOT EXISTS" so the backup is easy to restore.
    - "Extended inserts" shortens it slightly.

| Vew dump (schema) of datab<br>Export                               | SSL options ()  SSL options ()  SSL options ( |   |
|--------------------------------------------------------------------|----------------------------------------------------------------------------------------------------|---|
| Tile name template <sup>(1)</sup> :DB_<br>Compression: ⊙ None ○ ": | ( [2] remember template )<br>zipped" () "gripped"                                                                                                    | G |

- iii) Choose a file format (if not, you get a big SQL textarea that you can copy/paste to a file if necessary ...)
- iv) Click "Go" and save the file on your H: drive.
- 2) Examine the **DBname.sql** file (open the ZIP and unpack if necessary)
  - i) Open it in an editor ("gedit" or similar) & examine the structure, it's educational...
  - ii) Make sure it contains data and CREATE definitions for all the tables you exported.
    - To restore everything you could now (provided the textarea is big enough!) copy/paste the file's contents into either SQL text area or upload the commands as-is.

#### <huge sigh of relief>

That's it for today ... if you have time you could continue to explore <u>phpMyAdmin</u>, the <u>PHP</u> <u>manual</u> or the <u>MySQL documentation</u>.